## 第1阶段:为了教育课程 进入 eclass.sch.ac.kr 并登录

#### 韩教院

#### ① 点击!

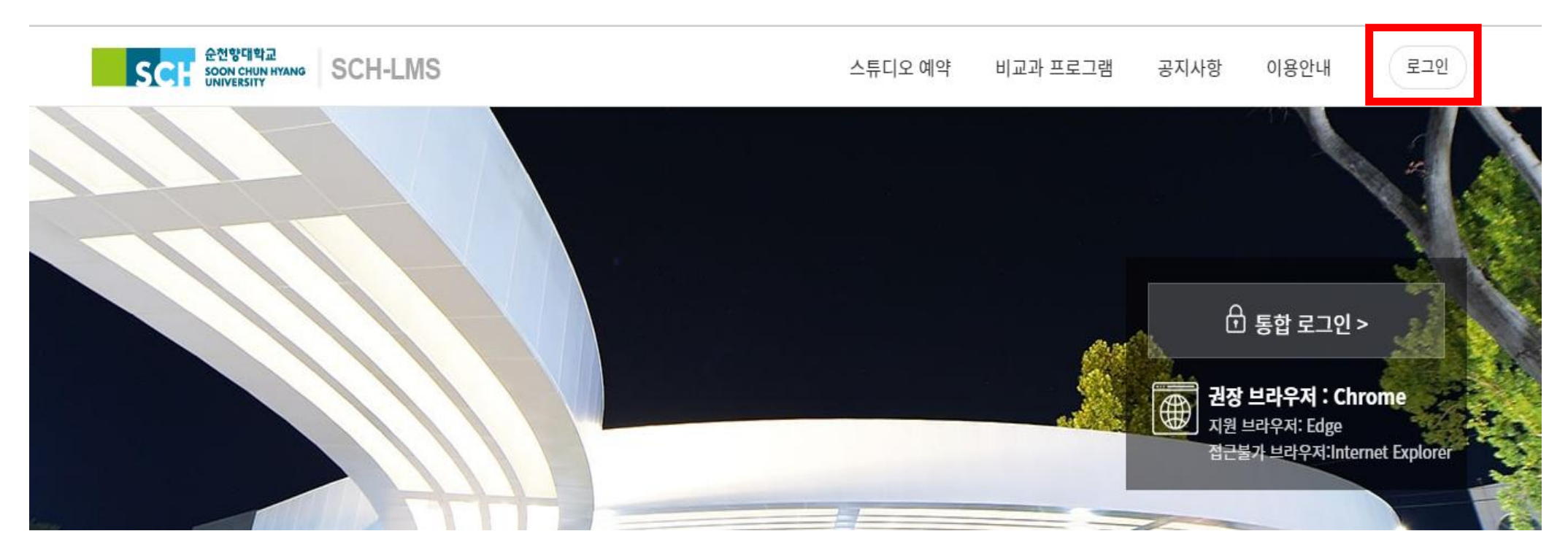

#### 韩教院

### 第1阶段:为了教育课程 进入 eclass.sch.ac.kr 并登录

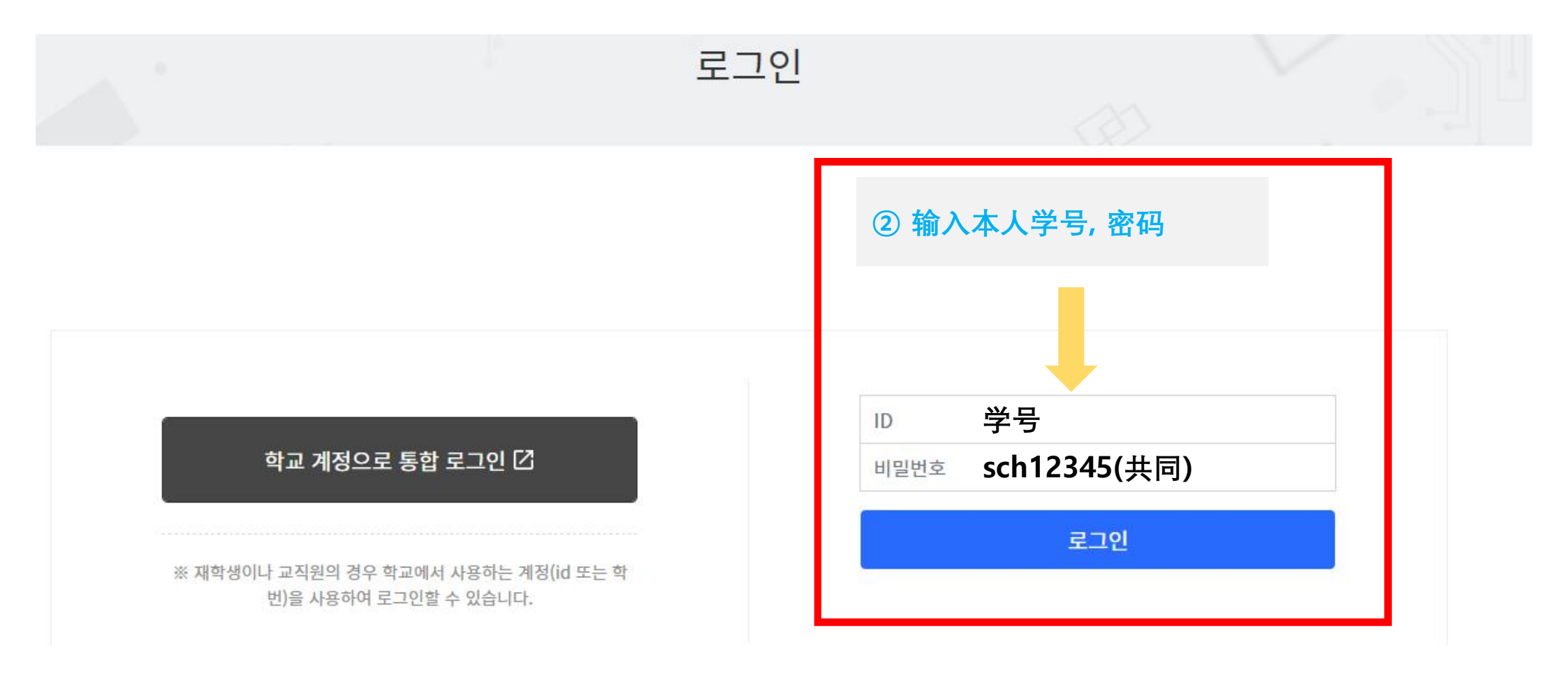

## 第2阶段:性暴力,理解韩国法令确认教育及进入

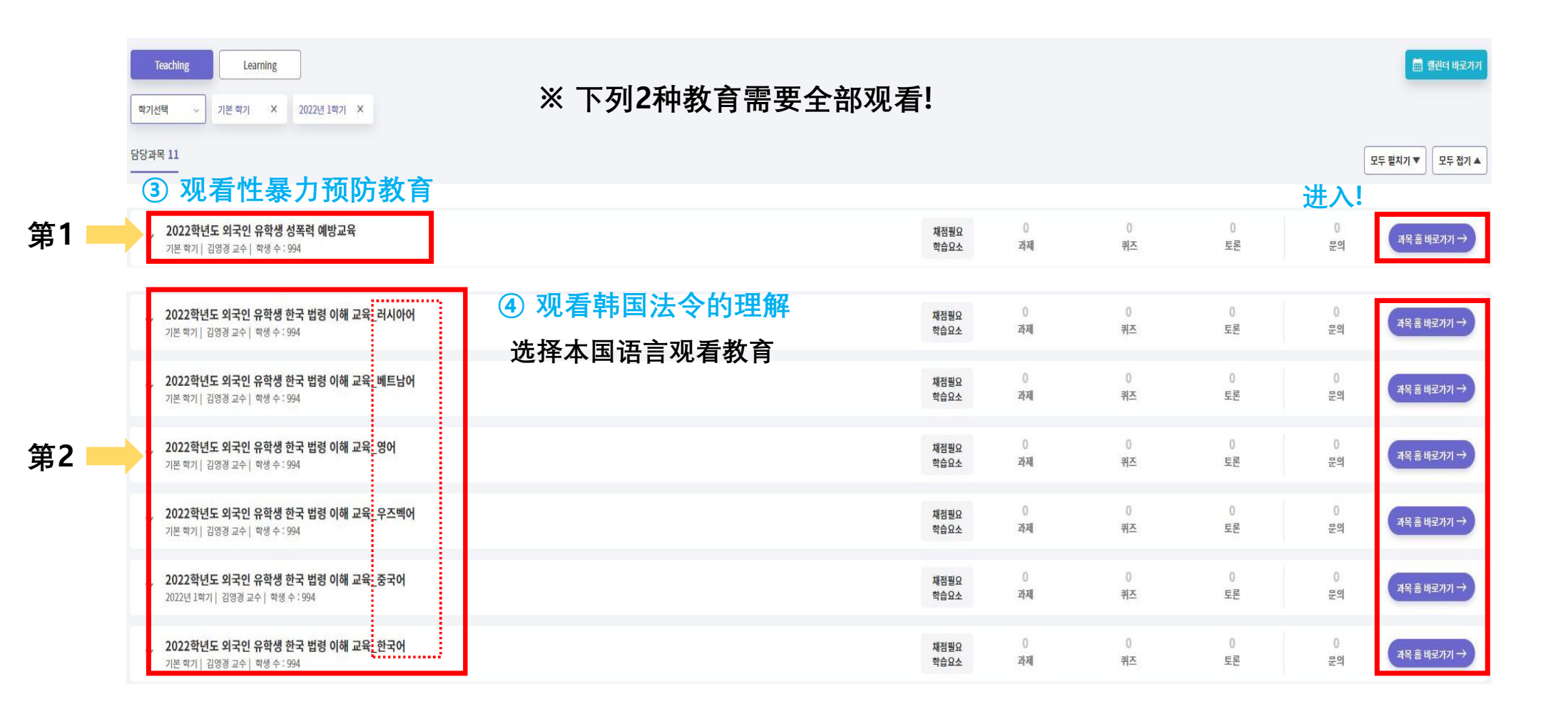

#### 韩教院

# 第3阶段: 进入강의콘텐츠 后观看教育

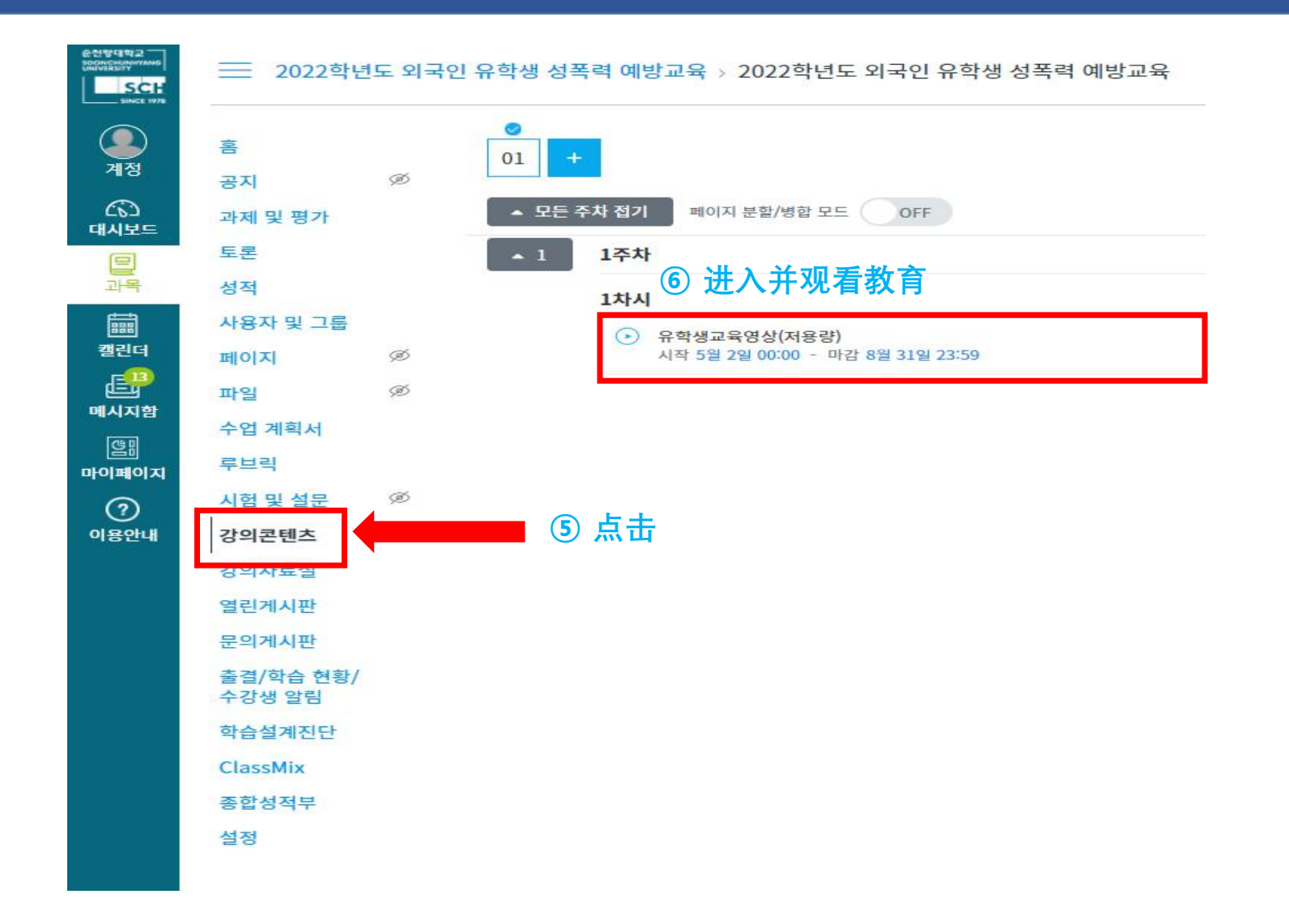

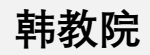

### 第4阶段:观看教育

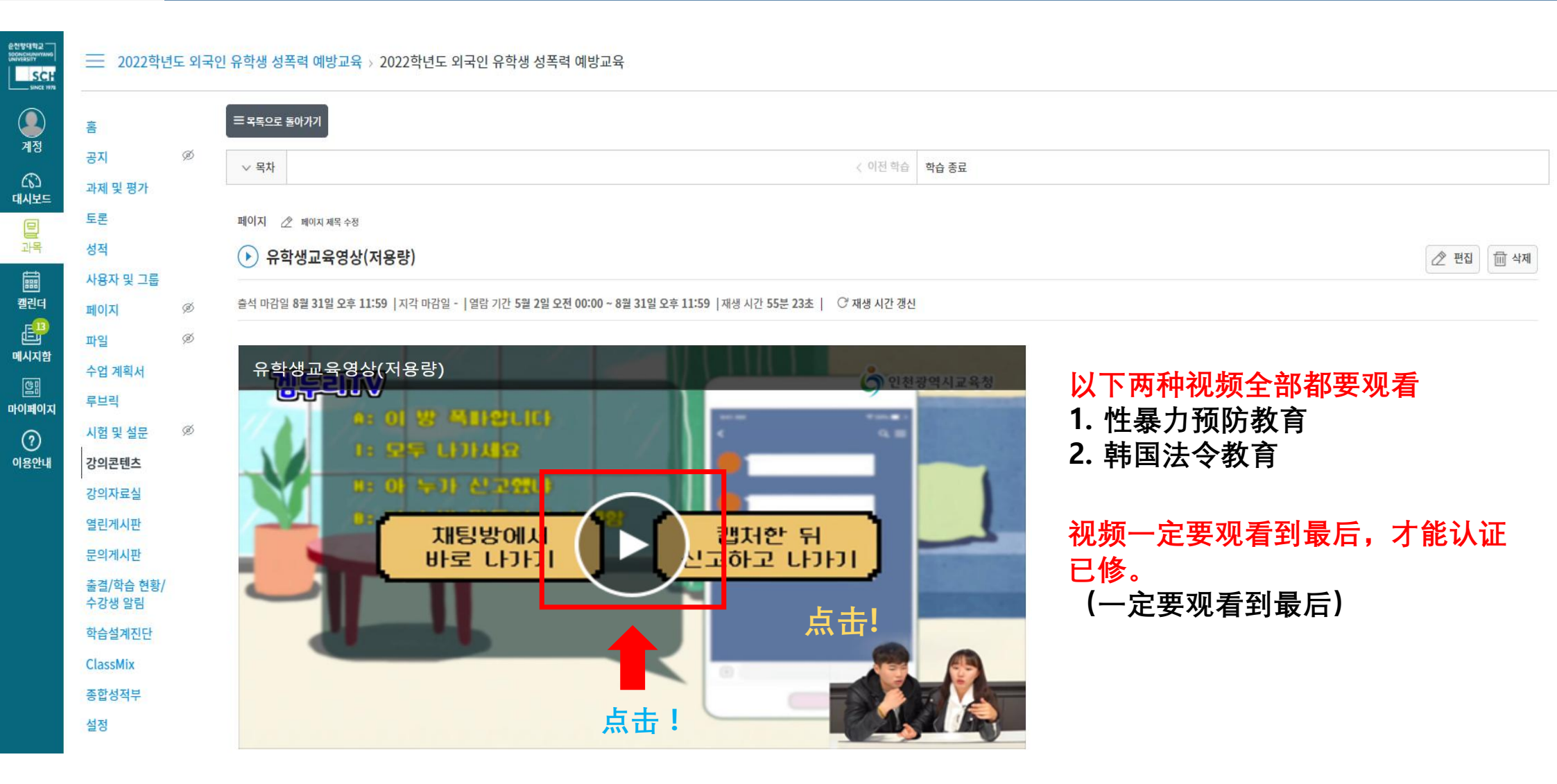